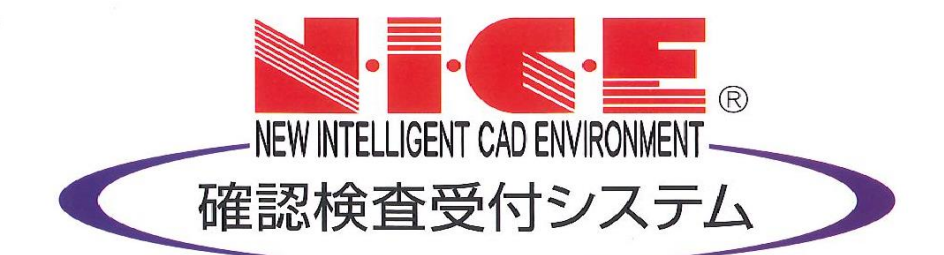

## WEB申請システム

### 操作マニュアル

― 確 認 申 請 の 方 法 ―

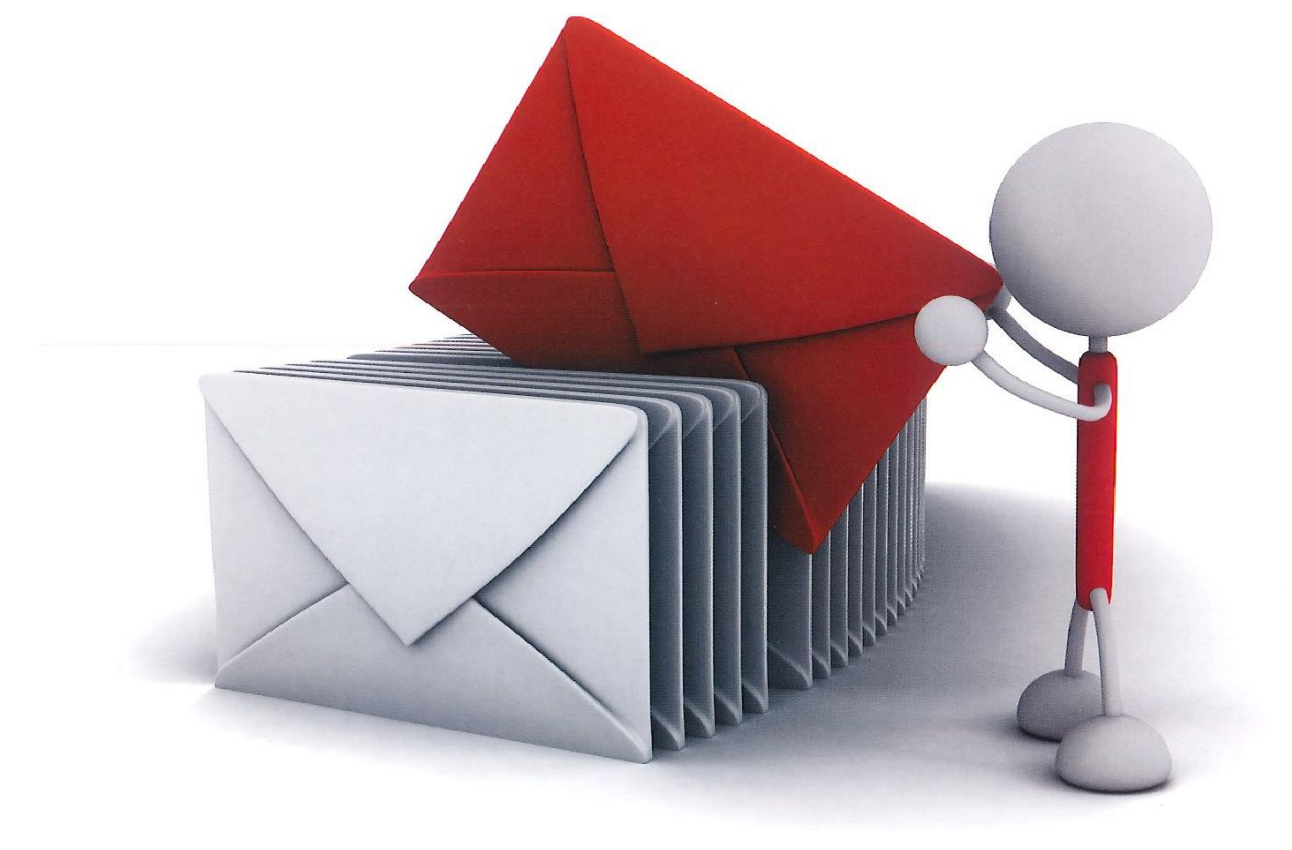

#### WEB申請システムNICE利用の流れ

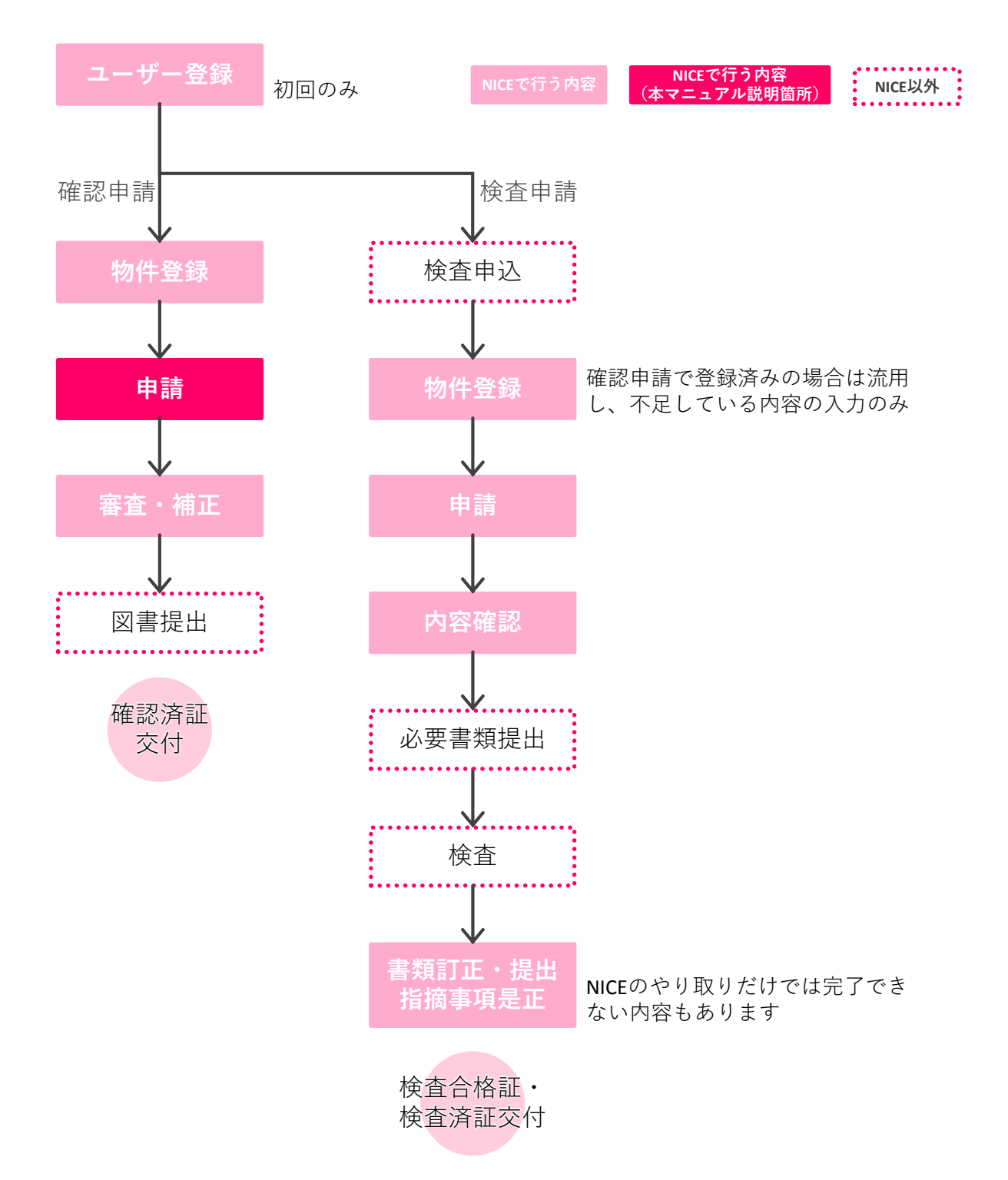

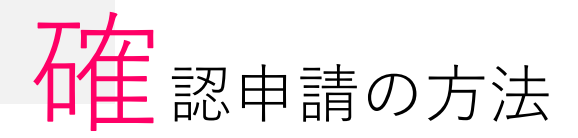

1

確認申請は、①物件情報作成 ⇒ ②『申請書』『概要書』作成 ⇒ ③『確認申請書』『建築工事届』『受 付表』『調査票』作成 ⇒ ④データ送信 ⇒ ⑤申請受理 です。ログイン後の画面からご説明します

> 情報を入力 \*黄色のラインが ある項目は必須

> > 物件を追加しました。

ОК

「作成」

クリッ

キャンセル

| •                                    | 物件一覧        |      | NI         | CE WEB申請     |                                                   |                | -              |                                          |               |       |                      |
|--------------------------------------|-------------|------|------------|--------------|---------------------------------------------------|----------------|----------------|------------------------------------------|---------------|-------|----------------------|
|                                      | 検索条件        | 表示する |            |              | _                                                 |                |                |                                          |               |       |                      |
| 物件一覧<br>パートナー管理<br>ユーザー情報<br>パスワード変更 | 申請一覧<br>物件名 |      | <b>■</b> ■ | 勿件追加         | )   <sup>                                  </sup> | 物件追加<br>Travut | 物件複製<br>WEB中請番 | жя<br>5 -                                |               |       |                      |
| 社員管理<br>会社情報                         |             |      | - E        | フリック         | ,                                                 |                | )              |                                          | 物件情           | 報 追加  |                      |
|                                      |             |      |            |              |                                                   | $\sum$         | 物件情報           |                                          |               |       |                      |
|                                      |             |      |            |              |                                                   | -              | 物件名:<br>建筑坦斯·  |                                          | -             |       |                      |
|                                      |             |      |            |              |                                                   |                | 建采物///:<br>備考: |                                          | •             |       |                      |
|                                      |             |      |            |              |                                                   |                |                |                                          |               |       |                      |
|                                      |             |      | 該当         | 当するデータがみつかりま | きせんでした。                                           |                | 基準法            |                                          |               |       |                      |
|                                      |             |      |            |              |                                                   |                | 申請対象:          | □ 建築物                                    | J             |       |                      |
|                                      |             |      |            |              |                                                   |                |                | <ul> <li>」 昇降根</li> <li>□ 法第8</li> </ul> | t<br>B条第1項工作物 | 」 昇降機 | 」以外の建築設備<br>8条第2項工作物 |
|                                      |             |      |            |              |                                                   |                | 申請種別:          | 確認                                       | 🗌 計変          | - 中間  | □ 完了                 |
|                                      |             |      |            |              |                                                   |                |                | 🗌 その他                                    |               | _     |                      |
|                                      |             |      |            |              |                                                   |                |                |                                          |               |       | 作成                   |
|                                      |             |      |            |              |                                                   |                |                | v                                        |               |       |                      |
| 長「                                   | ¢           |      |            |              |                                                   |                |                | >                                        |               |       |                      |

2 申請に必要な情報を入力して『申請書』と『概要書』を作成

| ● WICE WEB申請                  |                                                                                                    |
|-------------------------------|----------------------------------------------------------------------------------------------------|
| 物件一覧                          |                                                                                                    |
|                               |                                                                                                    |
|                               | ・ 作成した     ・     ・     ・     ・     ・     ・     ・     ・     ・     ・     ・     ・     ・     ・     ・     ・     ・     ・     ・     ・     ・     ・     ・     ・     ・     ・     ・     ・     ・     ・     ・     ・     ・     ・     ・     ・     ・     ・     ・     ・     ・     ・     ・     ・     ・     ・     ・     ・     ・     ・     ・     ・     ・     ・     ・     ・     ・     ・     ・     ・     ・     ・     ・     ・     ・     ・     ・     ・     ・     ・     ・     ・     ・     ・     ・     ・     ・     ・     ・     ・     ・     ・     ・     ・     ・     ・     ・     ・     ・     ・     ・     ・     ・     ・     ・     ・     ・     ・     ・     ・     ・     ・     ・     ・     ・     ・     ・     ・     ・     ・     ・     ・     ・     ・     ・     ・     ・     ・     ・     ・     ・     ・      ・     ・     ・      ・     ・      ・      ・      ・      ・      ・      ・      ・      ・      ・      ・      ・      ・      ・      ・      ・      ・      ・      ・      ・      ・      ・      ・      ・      ・      ・      ・      ・      ・      ・      ・      ・      ・      ・      ・      ・      ・      ・      ・      ・      ・      ・      ・      ・      ・      ・      ・      ・      ・      ・      ・      ・      ・      ・      ・      ・      ・      ・      ・      ・      ・      ・      ・      ・      ・      ・      ・      ・      ・      ・      ・      ・      ・      ・      ・      ・      ・      ・      ・      ・      ・      ・      ・      ・      ・      ・      ・      ・      ・      ・      ・      ・      ・      ・      ・      ・      ・      ・      ・      ・      ・      ・      ・      ・      ・      ・      ・      ・      ・      ・      ・      ・      ・      ・      ・      ・      ・      ・      ・      ・      ・      ・      ・      ・      ・      ・      ・      ・      ・      ・      ・      ・      ・      ・     ・     ・      ・      ・      ・      ・      ・      ・      ・      ・      ・      ・      ・      ・      ・      ・      ・      ・      ・      ・      ・      ・      ・      ・      ・      ・      ・      ・      ・      ・      ・      ・      ・      ・      ・      ・      ・      ・      ・      ・      ・      ・      ・     ・     ・     ・     ・     ・     ・ |
|                               |                                                                                                    |
| ユーザー開催 1000-00 中請使用 中請使用 WEB中 | 🖷 💊 🐪 物件一覧 🥻                                                                                                    |
| 11日前理 0 ++++の定 神祇             |                                                                                                    |
|                               |                                                                                                    |
| ○ ◇◇◇◇◇/増築 ₩20                |                                                                                                    |
|                               |                                                                                                    |
| ○ ●●●師                        |                                                                                                    |
|                               |                                                                                                    |
|                               | ■■■選択した                                                                                                    |
|                               |                                                                                                    |
| ↓ 申請したい ↓ : 選択すると : ↓ ↓       | 例件在                                                                                                    |
|                               |                                                                                                    |
| 物件を選択していないです。                 | NILE WEBPIA                                                                                                    |
| 田生わます。                        | 1914 A : ••• 00 EREM :                                                                                                    |
|                               |                                                                                                    |
|                               |                                                                                                    |
|                               | 建築物 申請優別 「ロナ小山 ユンノ」「 事務所 支払方法 合格証受取方法 事前受付日 モー                                                                                                    |
|                               | ^‱ クリック                                                                                                    |
|                               |                                                                                                    |
|                               |                                                                                                    |
| 検了                            |                                                                                                    |
|                               |                                                                                                    |
|                               |                                                                                                    |
|                               |                                                                                                    |
|                               |                                                                                                    |
|                               |                                                                                                    |
|                               |                                                                                                    |
|                               |                                                                                                    |
|                               |                                                                                                    |
|                               |                                                                                                    |
|                               |                                                                                                    |
|                               |                                                                                                    |
|                               |                                                                                                    |
|                               |                                                                                                    |
|                               | 中議書作成                                                                                                    |
|                               |                                                                                                    |
|                               | - 6UM                                                                                                    |

# 確認申請の方法

2

申請に必要な情報を入力して『申請書』と『概要書』を作成(つづき)

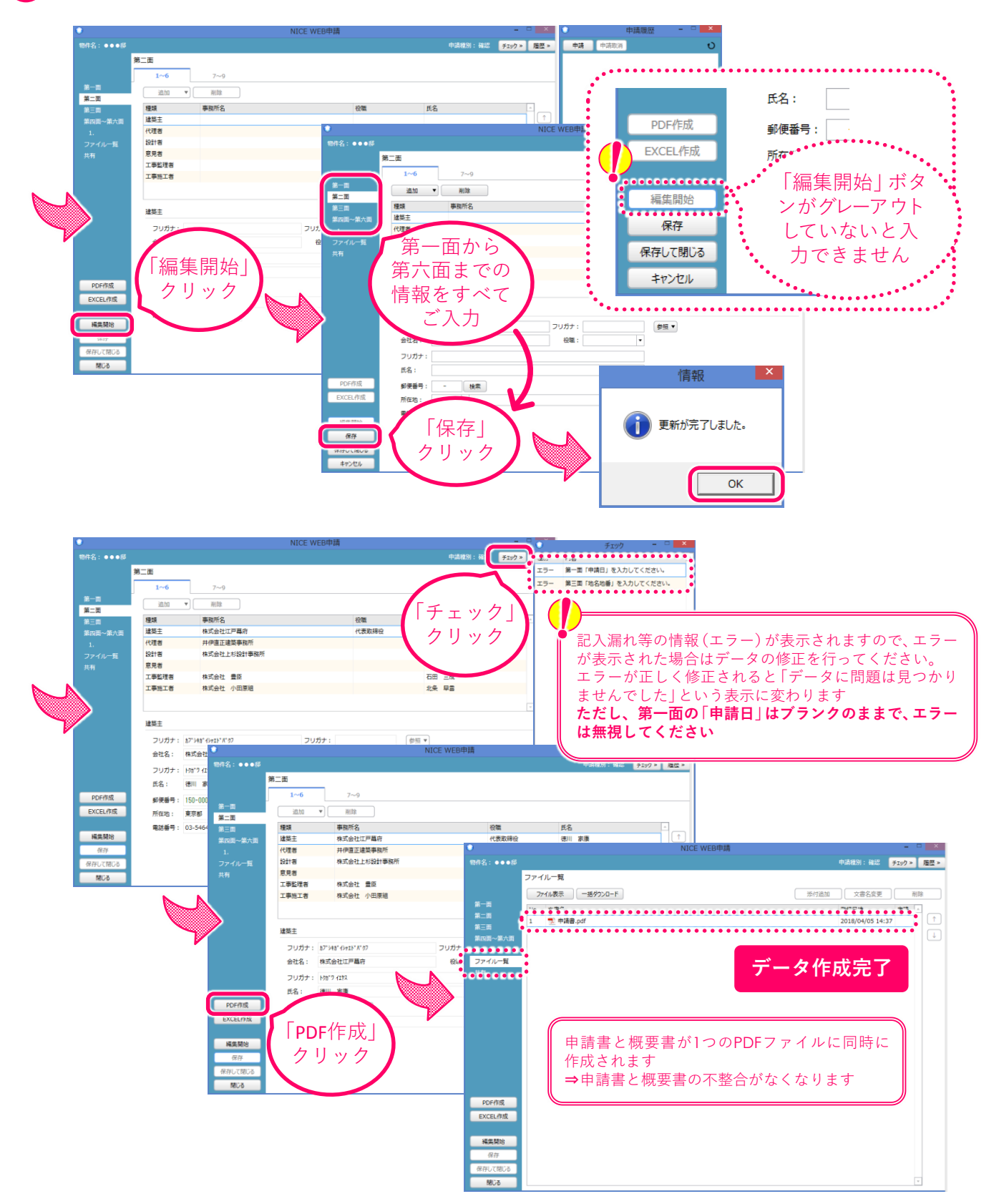

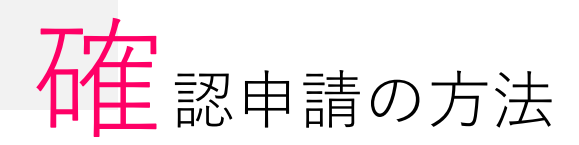

3 入力した内容を反映させたExcelファイルをエクスポートして『受付表』『調査票』『建築工 事届』を作成

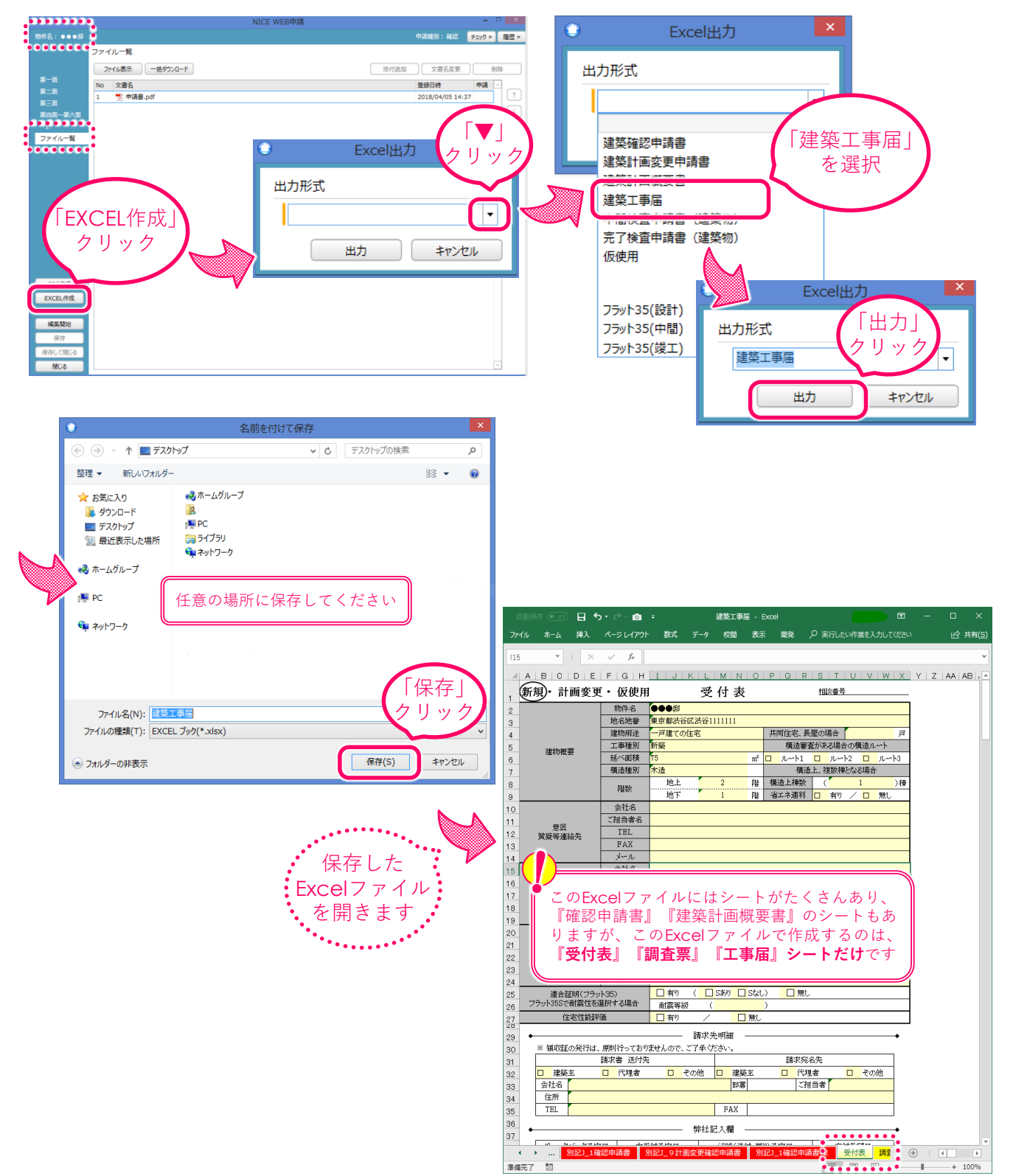

## 確認申請の方法

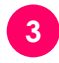

3 入力した内容を反映させたExcelファイルをエクスポートして『受付表』『調査票』『建築工 事届』を作成(つづき)

| 115     | · : X                | √ f <sub>x</sub><br>F G H | IJKI         | MNO         | PQRS                                                                                                    | TUVW      | хIY      | 内さ         | 容は各れてい      | シー     | トに     | 反日    | 央<br>室                                         |         |                 |            |          |
|---------|----------------------|---------------------------|--------------|-------------|----------------------------------------------------------------------------------------------------|-----------|----------|------------|-------------|--------|--------|-------|------------------------------------------------|---------|-----------------|------------|----------|
| 1       | 1 新規・計画変更・仮使用 受付表 塩素 |                           |              |             |                                                                                                    |           | - 1      | ے<br>ب     |             |        |        |       | <u> </u>                                       | 1       |                 |            |          |
| 2       |                      | 物件名                       | 100 (B       |             |                                                                                                    |           |          | H          | 固所の         | 人刀     | して     | 保住    | 子。                                             |         |                 |            |          |
| з       |                      | 地名地番                      | 東京都渋谷区渋谷     | \$1111111   |                                                                                                    | -         | <u> </u> |            | 17          | 1 +=   | +1     |       |                                                |         |                 |            |          |
| 4       |                      | 建物用途                      | 一戸建ての住宅      |             | 共同住宅、長屋の場                                                                                                    |           | Ē.       |            |             | 1/2    | 6 V    |       |                                                |         |                 |            |          |
| 5       | 建物概要                 | 工事種別                      | 町発<br>TG     |             | 備這番重かめ                                                                                                    |           | 2        |            |             |        |        |       | /                                              |         |                 | •          |          |
| 0       |                      | 構造種別                      | 木造           | щ           | 福造上、     祥     福造上、     祥     福     福     市     北     市     北     市     市           市 | 放使となる場合   | <u></u>  |            |             |        |        |       | i i                                            | 受付罪     | 表しく             | シート        | lt N     |
|         |                      |                           | 地上           | 2 階         | 構造上棟数 (                                                                                                    | 1)        | 棟        |            |             |        |        |       |                                                |         |                 |            | 1        |
|         |                      | 階数                        | 地下           | 1 PB        | 省エネ蓮判 🗆                                                                                                    | 有り / □ 無し |          |            |             |        |        |       |                                                | 請求習     | 善迗              | 付先】        | 2        |
| 10      |                      | 会社名                       |              |             |                                                                                                    |           |          |            |             |        |        |       | - T-                                           | 六 / + 3 | × +8            | $\Box$ $t$ | 27       |
| 11      | 音匠                   | ご担当者名                     |              |             |                                                                                                    |           |          |            |             |        |        |       |                                                | 父们才     | 币呈              | ローと        | 必        |
| 12      | 質疑等連絡先               | TEL                       |              |             |                                                                                                    |           | - 19     | (d         | I           |        |        | 1     | <del>م</del> "                                 | י די ג  | 7               | ノギャ        | 1.5      |
| 13      |                      | FAX                       |              |             |                                                                                                    |           | 2        | 24         |             | メール    |        |       | 9 /                                            |         |                 | < / C C    |          |
| 14      |                      | 今社名                       |              |             |                                                                                                    |           | 2        | 25         | 適合証明(フラット   | 35)    | 目前     | (     | Stor                                           |         |                 |            |          |
| 15      |                      | ご担当者名                     |              |             |                                                                                                    |           | -        | 26 75      | ット355で耐震性を選 | 択する場合  | 耐震等    | 覈 (   |                                                |         |                 |            | 4        |
| 17      | 設備<br>新潟室浦線生         | TEL                       |              |             |                                                                                                    |           | 22       | 27         | 住宅性能評価      | 6      | 有り     | /     |                                                |         |                 |            | _        |
| 18      | 風氣等場相元               | FAX                       |              |             |                                                                                                    |           | 2        | · ·        |             |        |        | 請求先   | 先明細 ——                                         |         |                 |            | <b>`</b> |
| 19      |                      | メール                       |              |             |                                                                                                    |           | 3        | 2          | ※ 領収証の発行は、) | 原則行ってお | りませんので | ご了承くた | eav.                                           |         |                 |            |          |
| 20      |                      | 会社名                       |              |             |                                                                                                    |           | 3        |            | 1           | 青求書 送付 | 先      |       |                                                | 請求多     | 宛名先             |            |          |
| 21      | 構造                   | ご担当者名                     |              |             |                                                                                                    |           |          | - <u>-</u> |             | 一代現者   |        | その他   | □ 建築主<br>****                                  |         | 理者<br>111-46-46 | □ その他      |          |
| 22      | 質疑等連絡先               | TEL                       |              |             |                                                                                                    |           |          | -          | 気杠石<br>住新   |        |        |       | 即者                                             |         | 理当者             |            |          |
| 23      |                      | メール                       |              |             |                                                                                                    |           |          |            | TEL         |        |        |       | FAX                                            |         |                 |            |          |
| 25      | 適合証明(フラッ             | 135)                      | 日有り(         | 🗆 Sあり 🗌 Sなし | ) □無し                                                                                                    |           |          | 36         |             |        |        |       |                                                |         |                 |            |          |
| 26      | フラット355で耐震性を認        | 崔択する場合                    | 耐震等級         | (           | )                                                                                                    |           | 3        | 87         |             |        |        | 弊社面   | 己入欄 ——                                         |         |                 |            |          |
| 27      | 住宅性能評                | 面                         | 日有り /        | / 🗌 無し      |                                                                                                    |           | 3        | 38         | チェックバック予定!  | 3 本    | 受付予定日  |       | 消防(送付·房                                        | (9))予定日 | Ź               | 这付希望日      |          |
| 29      | •                    |                           | 請求           | ▽先明細 ――     |                                                                                                    |           |          | 39         | /           |        | /      |       | 通知·同意                                          | t(3·7)  |                 | /          | 1        |
| 30      | ※ 領収証の発行は、           | 原則行っており                   | せんので、ご了承     | ください。       |                                                                                                    |           | 4        | 40         |             |        | /      |       | / →                                            | /       |                 | /          |          |
| 31      |                      | 請求書 送付先                   |              |             | 請求宛名先                                                                                                    |           | 4        | +1<br>+2   |             | ,      |        |       |                                                |         |                 |            | J        |
| 32      | □ 建築主                | □ 代理者                     | 日 その他        | □ 建築主       | 0 代理者                                                                                                    | 日その他      |          |            |             | 쯍      | 付番号 箪  |       |                                                | 号       | <u> </u>        |            |          |
| 33      | 贫社名                  |                           |              | 部署          | ご担当者                                                                                                    |           |          |            |             |        |        |       |                                                |         |                 |            |          |
| 34      | TEL                  |                           |              | FAX         |                                                                                                    |           | ÷ - 27   | — I        | 、夕 🤹        | 3·4 /m | 鄭区分 □  | 壁量計算  | □ 既存部分                                         | 1の審査 5  | ₹<br>†          |            |          |
| 35      | 1.00                 |                           |              | 1115        |                                                                                                    |           | : :      |            |             | R      |        | 大空平   | □ その他(                                         | ) 6     | h               |            |          |
| 37      | •                    |                           | 弊社           | t記入欄 ——     |                                                                                                    | •••••     | : 一受     | かけ         | 表           | 4 =    | F数科 ¥  |       |                                                |         |                 |            |          |
|         | 91933 474            | 双由法史 2                    | 1991 O 計画体研究 |             |                                                                                                    |           | •        | ~          | <u>•</u> ŭ  | *      |        |       |                                                |         |                 |            |          |
| -10-200 |                      | 动中朝音 方                    | 80-2981回发史(  | 施設中期會 別     | 100 - 19890-1998(° - 2                                                                                                    |           |          |            | 」正本(        | 押印 □有  |        | 副本 🗌  | 申請書(押印                                         | □有 □ 魚  | □ 根要            | 書 □工事届     |          |
| 华馆      | 元」 副                 |                           |              |             |                                                                                                    | <u></u>   |          |            | ••• • 意匠    | 록 □ 設  | 備図     | 構造図・様 | 移動 (調査) (語) (語) (語) (語) (語) (語) (語) (語) (語) (語 | 不足書類(   |                 | )          |          |
|         |                      |                           |              |             |                                                                                                    |           |          |            |             |        | 1      |       |                                                | T.      |                 |            |          |
|         |                      |                           |              |             |                                                                                                    |           |          |            | _           |        |        |       |                                                |         |                 |            |          |

| 77 | 1ル ハーム 挿入                                                                                                    | ハーシレイアクト 数式 データ 牧園 衣示 局発 ア 美日したい作業を入力していたい          |     |                                                             |
|----|----------------------------------------------------------------------------------------------------|-----------------------------------------------------|-----|-------------------------------------------------------------|
| AA | 1 * : >                                                                                                    | < \[ \[ \lambda \] fx                               |     | 目動保存 🖅 日 ち・ ご・ 👌 ÷ 建築工事品 - Excel 🛛 🔲 🗖 - 🗆 X                |
| _  | A B                                                                                                    |                                                     | z - |                                                             |
|    |                                                                                                    | 調 査 票                                               | -   |                                                             |
| 1  |                                                                                                    |                                                     | 1   | 134     ▼     :     ×     ✓     fx     株式会社 J建築検査センター     ▼ |
| 2  | 建物名称 ●●●思                                                                                                    |                                                     |     |                                                             |
| з  | 建設場所東京都浩                                                                                                    | 浴区渋谷1111111 調査者氏名                                   | _ 2 |                                                             |
| 4  | 申請者名 <mark>株式会社江</mark>                                                                                                    | IP幕府代表取締役 徳川 家康 連絡先電話番号                             | 3   |                                                             |
| 5  |                                                                                                    |                                                     | 4   | 4 / / / / / / / / / / / / / / / / / / /                     |
| 6  | 項目                                                                                                    | 調査欄備考                                               | - 5 | , 建築工事届                                                     |
| 7  | AP-1-PLATE AF                                                                                                    | ■ 都市計画区域 □ 準都市計画区域 □ 都市及()準都市計画区域外                  | e   | 6 (第一面)                                                     |
| 8  | 18PTT & TUBILZ - 4%                                                                                                    | (● 巾切に込め □ 巾切に調査とめ □ と力とぬ非政定)<br>調整区域の提会許可: □ 有 □ 毎 | -   |                                                             |
| 10 |                                                                                                    | □ 第1種低層住居専用地域 □ 第2種低層住居専用地域                         | - 8 |                                                             |
| 11 |                                                                                                    | □ 第1種中高層住居専用地域 □ 第2種中高層住居専用地域                       | 8   |                                                             |
| 12 | 用途地域                                                                                                    | ■ 第1種住居地域 □ 第2種住居専用地域 □ 準住居地域                       | 4   | 10 mm /mm /mm /mm /mm /mm /mm /mm /mm /mm                   |
| 13 |                                                                                                    | □ 近隣商業地域 □ 商業地域                                     | 1   |                                                             |
| 14 | and the store                                                                                                    | □ 澤工業地域 □ 工業地域 □ 工業専用地域 □ 指定なし                      | - 1 |                                                             |
| 15 | 合領学                                                                                                    |                                                     | 1   | 14 郵便聯号 150-0002                                            |
| 17 | X2 % (4-                                                                                                    | ■ 防火地域 □ 準防火地域 □ 指定なし                               | - 1 | 15 住所 東京都渋谷区渋谷                                              |
| 18 | 防火地域                                                                                                    | □ 法22条指定区域 □ 新防火地域                                  | 1   | 16 電話審号 03-5484-7778                                        |
| 19 | 高度地区                                                                                                    | □ m第1種 □ m第2種 □ m第3種 □ 種 □ 無                        | 1   | 17 工事態工者(設計者又は代理者)                                          |
| 20 | 101/2-612                                                                                                    | ( )m+勾配( )最高( )m 日最低限高度地区( )m                       | - 1 | 18 氏名 北条 早雲                                                 |
| 21 | 日影規制                                                                                                    |                                                     | 1   | 10 営業所名(建築主事務所名)                                            |
| 22 |                                                                                                    | □ 適用外(□ 蔵両10m以下( )m 軒両7m以下( )m)                     | - 2 | 20 株式会社 小田原組                                                |
| 23 | 特别用途地区                                                                                                    | ()線 ()線 ()線 口松定向。                                   | 2   | 21 郵便發号                                                     |
| 25 | 風致地区                                                                                                    | □第1種 □第2種 □無                                        | 2   | 22 所在地                                                      |
| 26 |                                                                                                    | 土地区画整理事業 □計画決定 □ 事業決定 □ 指定なし                        | 2   | 23 電話番号                                                     |
| 27 | の他の都市計画事業                                                                                                    | 市街地再開発事業 📋 計画決定 🗌 事業決定 🗌 指定なし                       | 2   | 24 工事監理者                                                    |
| 28 |                                                                                                    | 都市計画道路事業 □計画決定                                      | - 2 | 25 氏名 石田 三成                                                 |
| 29 | 都市計画施設                                                                                                    |                                                     | 2   | 26 営業所名(建築士事務所名)                                            |
| 31 |                                                                                                    |                                                     | 2   | 27 株式会社 豊臣                                                  |
| 32 | 地区計画                                                                                                    |                                                     | 2   | 28 郵便醫号                                                     |
| 33 | 開発許可                                                                                                    | 翩翩 日本 前 自己 「 前 宜 宗 」 , 全極                           | 2   | 29 <sup>所在地</sup> ・・・・・・・・・・・・・・・・・・・・・・・・・・・・・・・・・・・・      |
| 34 | その他の地区                                                                                                    | □ 宅地造成等規制地区                                         | 3   | 30 電話番号 / 一 1 石                                             |
| 35 | 駐輪場条例                                                                                                    |                                                     | 3   | 31 建築確認 [] [] [] [] [] [] [] [] [] [] [] [] []              |
| 36 | 數地設定                                                                                                    |                                                     | 3:  | 32 確認消証番号 第 号 天王 *                                          |
| 37 | <u> </u>                                                                                                    | □ 1 0名第1項( )号 (施品 m)                                | 3   |                                                             |
|    | ◀ ▶ 別記3                                                                                                    | 9計画変更確認申請書 別記1_1確認申請書_2 受付者 調査票 建一工事届 5 🕀           | 3   | 34 確認済証交付者 株式会社 J建築検査センター 5・71-1 3                          |
| 準備 | 第二十二章 第二十二章 第二十二章 第二十二章 第二十二章 第二十二章 第二十二章 第二十三章 第二十三章 12章 12章 12章 12章 12章 12章 12章 12章 12章 12 |                                                     | 1 3 | 35 除却工事施工者                                                  |
|    |                                                                                                    |                                                     | 3   | 36 氏名                                                       |
|    |                                                                                                    |                                                     |     | 4 > 別記3_9計画変更確認申請書 別記3_1確認申請書_2 受付表 調整 建築工事届 2 ④ : 4 >      |
|    |                                                                                                    |                                                     | 2   | 準備完了 🏭 🔹 👘 👘 👘 👘 🕂 👘 👘 🕂 👘                                  |
|    |                                                                                                    | - 4 -                                               |     |                                                             |

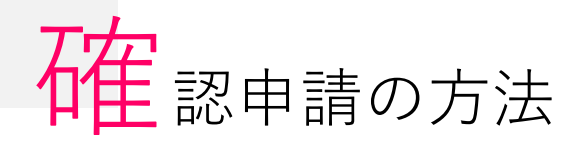

4 23で作成したデータ(ファイル)や図面データなどをNICEにアップロードし、送信して 申請する

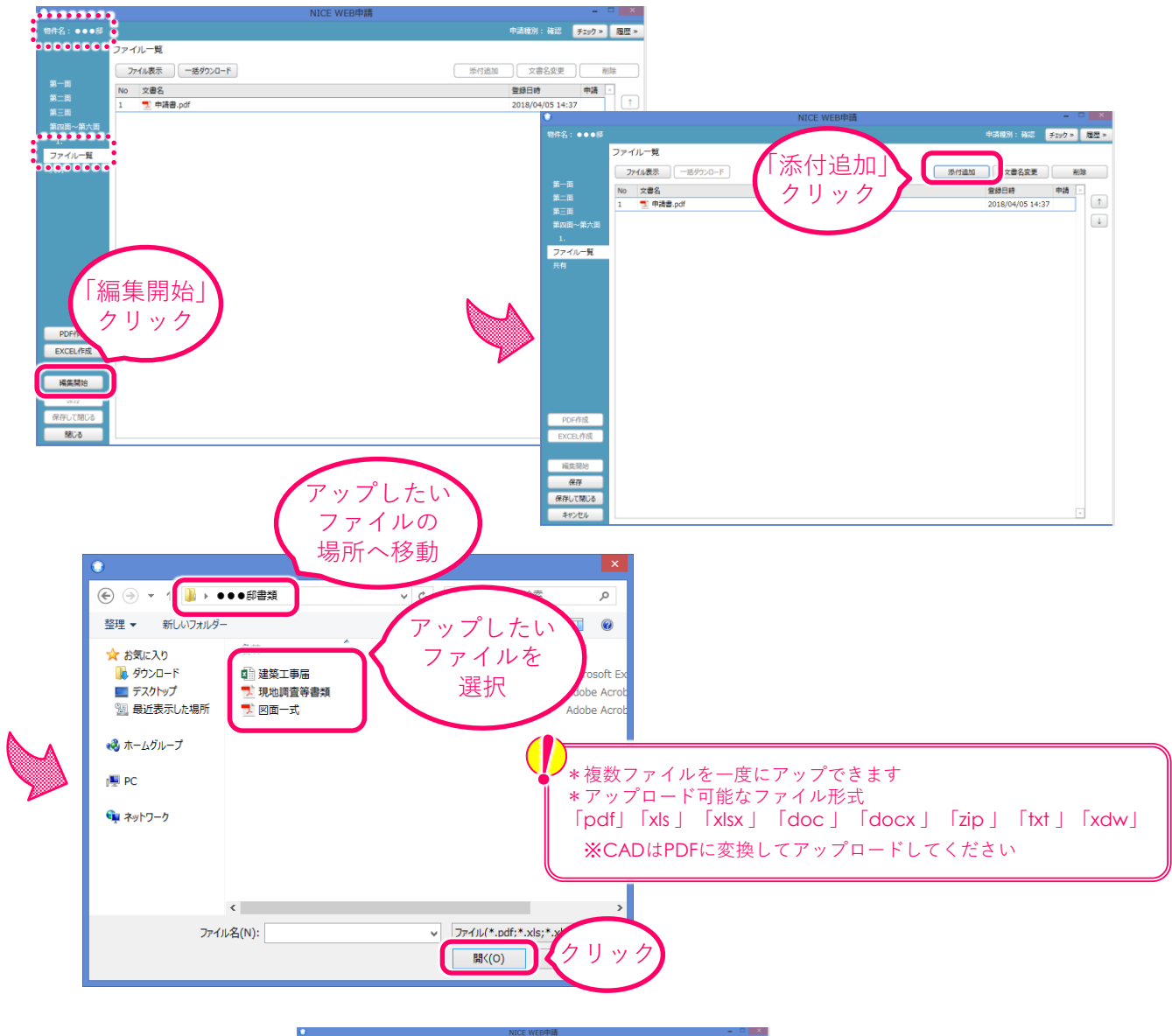

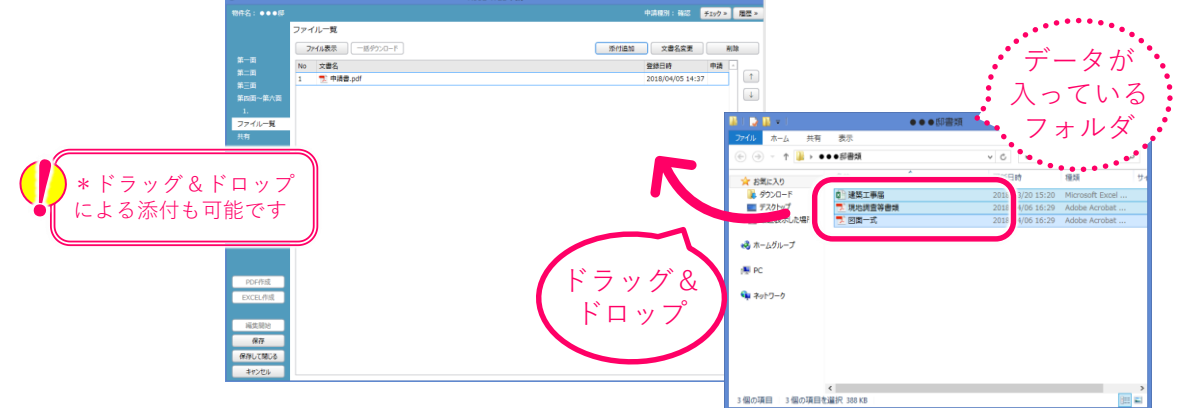

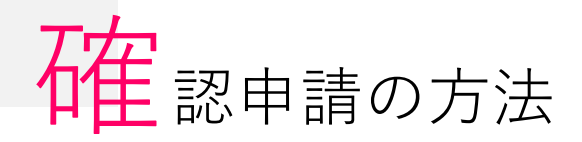

23で作成したデータ(ファイル)や図面データなどをNICEにアップロードし、送信して申請する(つづき)

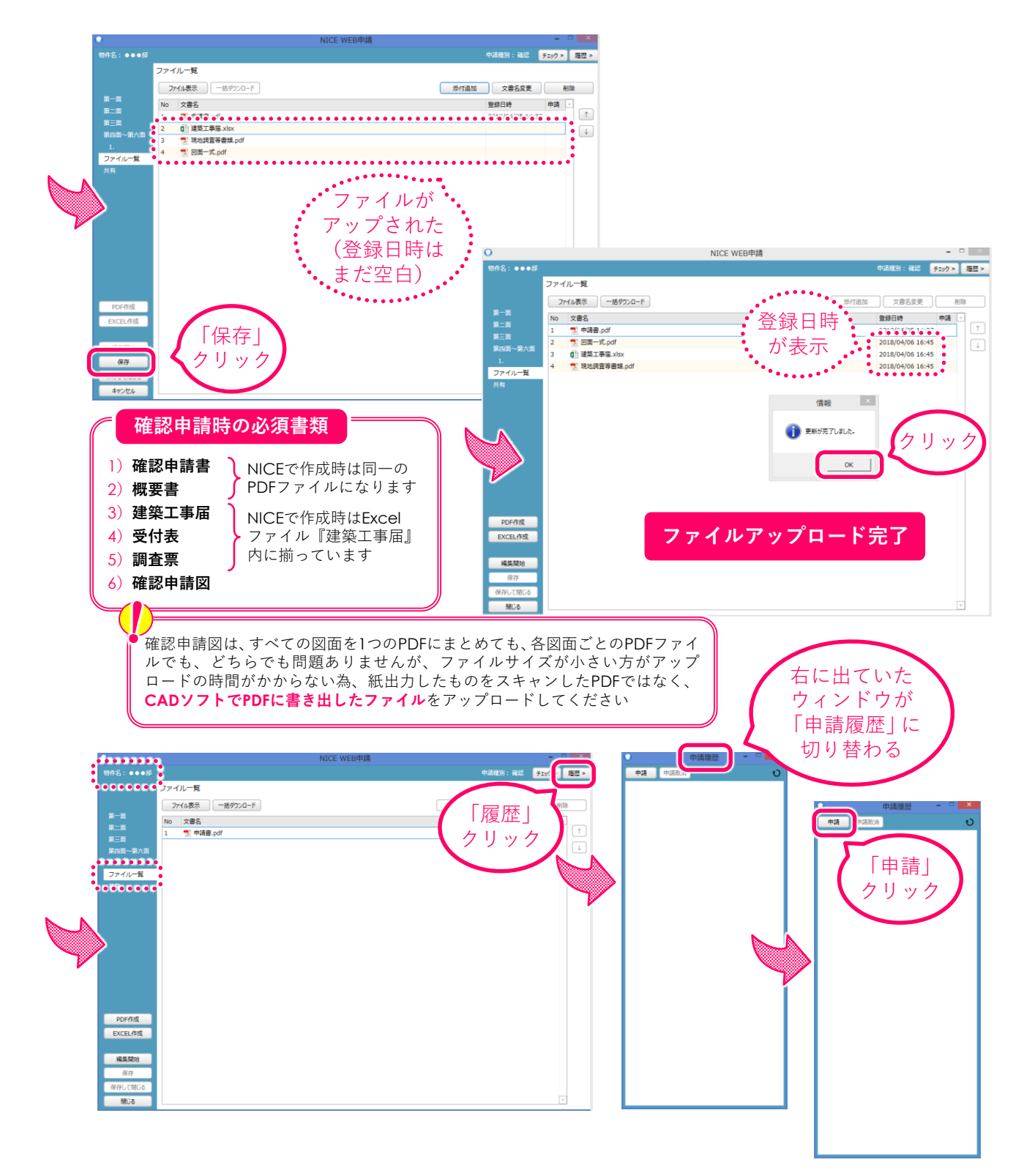

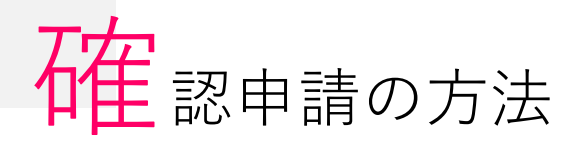

4 23で作成したデータ(ファイル)や図面データなどをNICEにアップロードし、送信して 申請する(つづき)

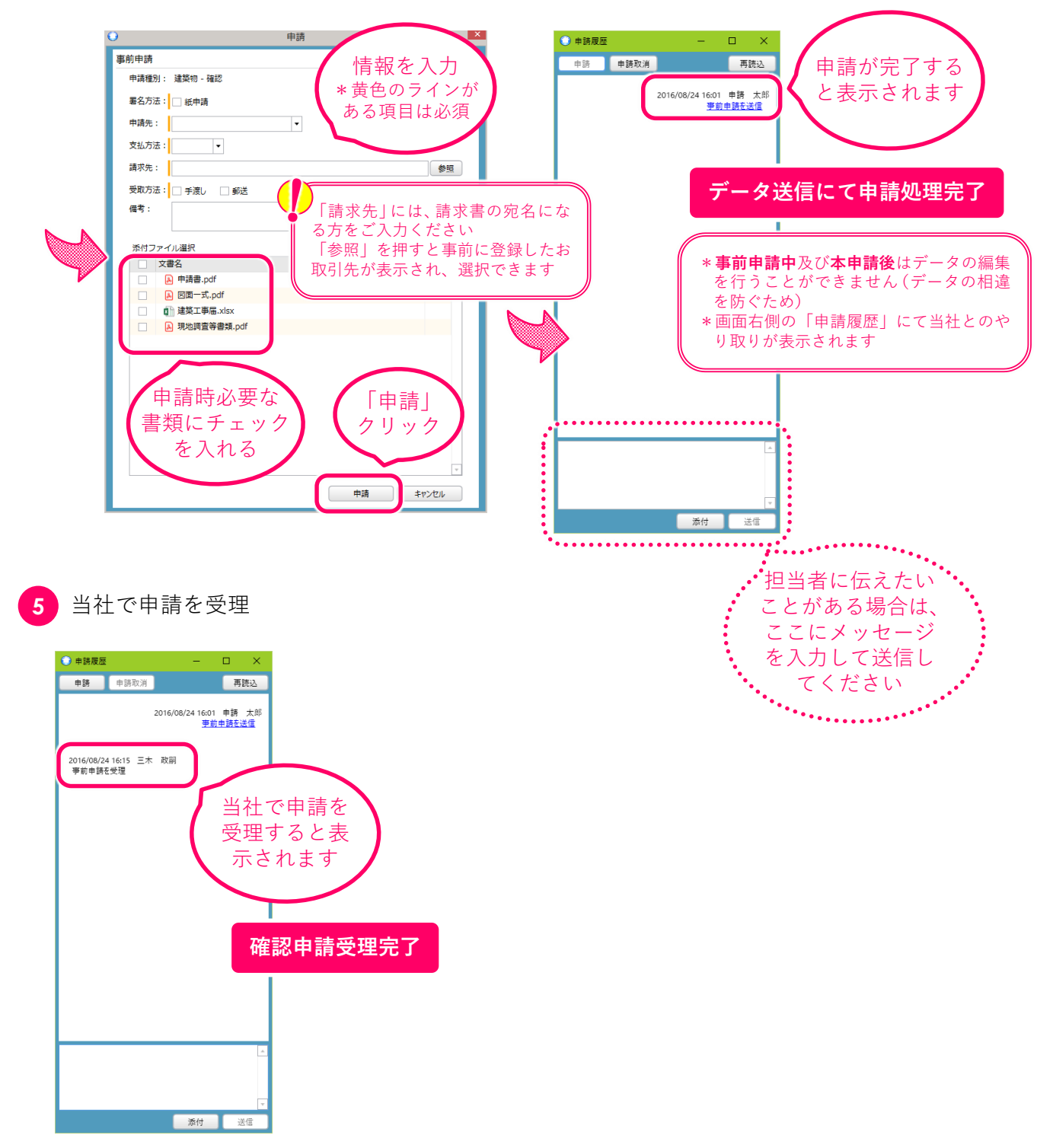